## NOMADS Panel Designer Enhancements

### PxPlus 2017 (v14) & PxPlus 2018 (v15)

**DireXions 2018** 

© Copyright 2018 - PVX Plus Technologies Ltd.

### Library Object Selection Interface

- New menu item: Details
  - Display a concurrent window showing pertinent information concerning the currently selected item.

| Objects Options Li | ibrary Ut        | tilities Views Projects Designer | iNomadi Details Qui | t                           |
|--------------------|------------------|----------------------------------|---------------------|-----------------------------|
|                    | PIUS<br>HES LTD. | Library Object Selection         | Library. C.IPVX     | ① — □ :<br>\Lib\_rpt\rpt.en |
| Object Name        | Туре             | Title                            | Revised Date        | By                          |
| Border_pm          | (P)              | Popup Menu                       | 2014/02/05 15:14    | Len                         |
| Calcfields         | (D)              | Define Calculated Fields         | 2016/09/21 12:32    | Len                         |
| Columnwidth        | (D)              | Column Width                     | 2014/05/05 17:02    | Len                         |
| Column_pm          | (P)              | Popup Menu                       | 2007/02/27 11:15    | Janer                       |
| Corner_pm          | (P)              | Popup Menu                       | 2012/01/17 13:51    | Jane                        |
| Customout          | (D)              | Custom Output Object Interface   | 2014/05/06 09:32    | Len                         |
| Delete_def         | (D)              | Delete Report Definition         | 2014/05/05 17:03    | Len                         |
| 😇 Design           | (D)              | Report Designer                  | 2016/09/21 12:29    | Len                         |
| Designeropts       | (D)              | Designer Options                 | 2017/03/15 09:34    | Len                         |
| Designeroptw       | (D)              | Designer Options                 | 2016/09/21 13:44    | Len                         |
| 🖻 Designw          | (D)              | Report Designer                  | 2016/09/20 17:37    | Len                         |
| 🛅 Design_pm        | (P)              | Popup Menu                       | 2012/01/17 13:53    | Jane                        |
| Desopt_fnt         | (D)              | Options                          | 2014/05/07 13:46    | Jane                        |
| Desopt_gen         | (D)              | Options                          | 2016/05/03 10:33    | Jane                        |

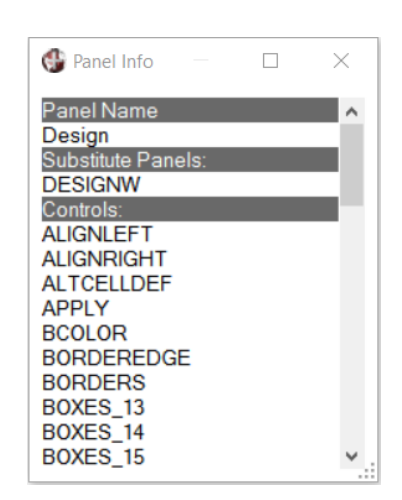

• Once invoked, the information window will continue to display for the session, until it is closed.

### **DireXions 2018**

#### © Copyright 2018 - PVX Plus Technologies Ltd.

2017

## NOMADS Panel Designer Library Object Selection Interface

- New menu item: Details
  - Panels (Dialogues & Windows)
    - Display control names, alternate and substitute panels, and customization
    - Queries (Queries & QueryLists)
      - Display the main file, file links and columns (fields and formulas)
    - Popup menus
      - Display the top level menu items.

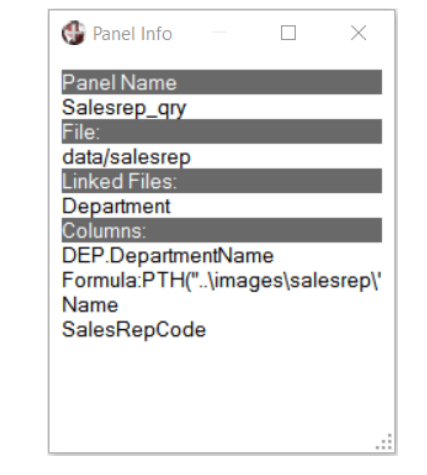

### **DireXions 2018**

🔮 Panel Info

Panel Name Design

Controls: ALIGNLEFT

BCOLOR

BOXES\_13

BOXES\_14 BOXES 15

🔮 Panel Info

Panel Name

Output mnu

Clipboard Custom Output

Popup menu top level

HTML document PDF document Printer

Tab delimited file Viewer

ALIGNRIGHT ALTCELLDEF APPLY

BORDEREDGE BORDERS

Substitute Panels DESIGNW  $\times$ 

 $\times$ 

## NOMADS Panel Designer Library Object Selection Interface

- New menu item: *iNomads* 
  - Test a panel in *i*Nomads while still in the NOMADS development environment

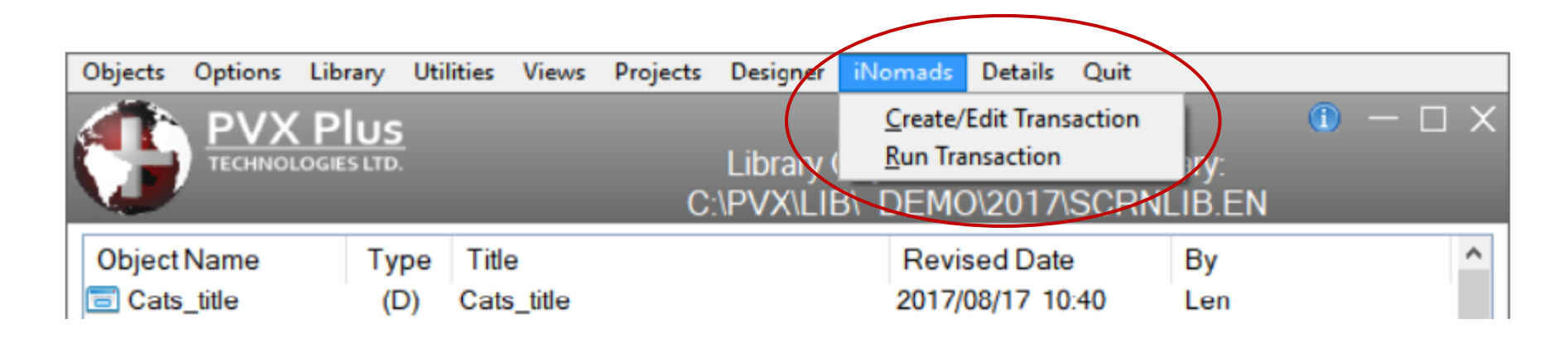

• Starts up Ezweb Server and runs your panel

#### **DireXions 2018**

2017

## NOMADS Panel Designer Library Object Selection Interface

- Updated Utilities:
  - Import / Export All library types

| <u>P\</u><br>۳۵ | VX Plus<br>HNOLOGIES LTD. Export Library (                | 0bjects to Text File            | 💮 <u>P</u>                            | VX Plus<br>chnologies ltd.          | Import Library Objects f   | rom Text File  | ❶ – □ X       |
|-----------------|-----------------------------------------------------------|---------------------------------|---------------------------------------|-------------------------------------|----------------------------|----------------|---------------|
| Library:        | C:\pvx\lib\_demo\2017\scmlib.en 🗸 📂                       |                                 | Import File:                          | c:\work\scmlib.txt                  |                            |                |               |
| Export File:    | C:\work\scmlib.txt                                        | Clear export file before update | Library:                              | C:\pvx\lib\_demo\2017\scmlib.       | .en                        | ~ 🖻            |               |
| Select pane     | els to export:                                            |                                 | Select pan                            | els to import:                      |                            |                |               |
|                 | C:\pvx\lib\_demo\2017\scmlib.en                           | ^                               |                                       | c:\work\scmlib.txt                  |                            |                | ^             |
|                 | 🔀 <library defaults=""></library>                         |                                 | 🖌                                     | % <library defaults=""></library>   |                            |                |               |
|                 | Cats_Title (Cats_title)                                   |                                 |                                       | Cats_Title (Cats_title)             |                            |                |               |
|                 | Chart_Sls (Sales Figures)                                 |                                 |                                       | Chart_Sls (Sales Figures)           |                            |                |               |
|                 | CI_Inv_Qry (Query:CL_INV_QRY)                             |                                 |                                       | C_Inv_Qry (Query:CL_INV_QF          | RY)                        |                |               |
|                 | Client_Mnt (File Maintenance for Client Master File)      |                                 | · · · · · · · · · · · · · · · · · · · | Client_Mnt (File Maintenance f      | or Client Master File)     |                |               |
|                 | Client_Mnt.1 (File Maint for Client Master File (Panel 1) | )                               | · · · · · · · · · · · · · · · · · · · | Client_Mnt.1 (File Maint for Clie   | ent Master File (Panel 1)) |                |               |
| 🖌               | Client_Mnt.2 (File Maint for Client Master File (Panel 2) | )                               |                                       | 📰 Client_Mnt.2 (File Maint for Clie | ent Master File (Panel 2)) |                |               |
|                 | Client_Mnt.3 (File Maint for Client Master File (Panel 3) | )                               |                                       | 📰 Client_Mnt.3 (File Maint for Clie | ent Master File (Panel 3)) |                |               |
|                 | Client_Mnt.4 (File Maint for Client Master File (Panel 4) | )                               |                                       | 📰 Client_Mnt.4 (File Maint for Clie | ent Master File (Panel 4)) |                |               |
|                 | Client_Qry (Client Master File Query)                     |                                 |                                       | 📲 Client_Qry (Client Master File G  | (uery)                     |                |               |
|                 | Client_Qry2 (Credit Used)                                 | ~                               |                                       | Client_Qry2 (Credit Used)           |                            |                | ~             |
|                 |                                                           |                                 |                                       |                                     |                            |                |               |
| Export files no | ot backwards compatible with versions prior to PxPlus 201 | 8 <u>E</u> xport <u>C</u> lose  |                                       |                                     |                            | <u>I</u> mport | <u>C</u> lose |

New format

#### **DireXions 2018**

2018

Library Object Selection Screen

- Library Defaults
  - Re-organized with new Display and TitleBar tabs
  - Theme added to Font/Clr tab

| Theme        |     |
|--------------|-----|
| Expression   |     |
| SAMPLE THEME | ~ 🦻 |

- Full Screen Drag added to Display tab
  - Default / Always On / Always Off
    - Default uses setting in %NOMADS'Full\_Screen\_Drag

#### Attributes

Full Screen Drag:

| Default    | ~ |
|------------|---|
| Default    |   |
| Always on  |   |
| Always off |   |

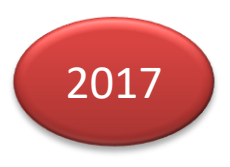

### Panel Designer

- Panel Header
  - Theme added to Font/Clr tab
  - Full Screen Drag added to Attributes tab
    - Default / Always On / Always Off
    - Default uses the existing default

| ا 😲                    | VX Plus<br>GRIPOLOGIES STD. Panel Definition                                                                                                    | PVX Plus<br>TromoLocas LTD. Panel Definition                                                                                     |
|------------------------|----------------------------------------------------------------------------------------------------|----------------------------------------------------------------------------------------------------|
|                        | Panet: NEWPANEL                                                                                                    | Panel: CLIENT_MNT Last update: 2017/09/01 18 53 Mike King                                                                        |
| <u>D</u> isplay        | Font Specification Font <pre></pre> Cont  Cont  Size: Regular                                                                                                    | Display Attributes Size Adjustment (Incompatible                                                                                 |
| Eont/Clr<br>Attributes | Alignment                                                                                                    | EonVCIr Child Window Maximize Box Full Screen Drag<br>Suppress VAL V Close Box Default                                           |
| Logic                  | Color                                                                                                    | Logic Menu Bar Auto Refresh                                                                                                    |
| User Aids              | Foreground: Default ~<br>Background: Default ~                                                                                                    | User Aids Status Bar                                                                                                    |
| Settings               | Attributes Mnemonics heme                                                                                                    | Nomads Status Bar Segments:                                                                                                    |
| Tuepa                  | Bold     Inverse Video ('BR')     Expression       Italics     Underscore ('BU')     SAMPLE THEME       Underline All Chars.     Background ('SB')       Underline & 'ed     Other. | LittleBar     Sizing:     Fixed       Frame Style:     Default     ~       Enter = Tab:     Default - Use %NOMAD_ENTER_TAB     ~ |
|                        | Security Notes Popup Menu QK Cancel                                                                                                    | Security Notes Popup Menu QK Cancel                                                                                              |

# 2017

### Panel Designer

- Panel Header
  - Dialogue Attribute now defaults to ON
  - Background Image and Image Alignment moved to the **Display** tab (previously on **Font/Clr**)

|                                                                                | X Plus     ● -□ ×       Ported Definition                                                                                                    | PVX Plus Panel Definition                                                                                                    |
|--------------------------------------------------------------------------------|----------------------------------------------------------------------------------------------------|----------------------------------------------------------------------------------------------------|
| Display<br>Font/Clr<br>Attributes<br>Logic<br>User Aids<br>iNomads<br>Settings | Panel:       NEWPANEL         Attributes       Size Adjustment (incompatible with Full Screen Drag)         Child Window       Maximize Box         Child Window       Maximize Box         Suppress VAL       Close Box         Aways on Top       Synchro-Lock         Menu Bar       Auto Refresh         No Title Bar       Auto Close Files         Status Bar       Status Bar Segments: | Panet:       NEWPANEL         Display       Title         Foxed       Newpanel         Attributes       Foxed         Logic       Tag Field:         Position       Size         Nomads       Absolute         Settings       Line: |
| <u>T</u> itleBar                                                               | Parameters         Sizing:       Fixed       ✓         Frame Style:       Default       ✓         Enter = Tab:       Default - Use %NOMAD_ENTER_TAB       ✓         Security       Notes       Popup Menu       QK       Cancel                                                                                                    | IitleBar       Panel Transparency (0 - 100%)         Fixed       0         Background Image       Image Alignment         Widget       0         Security       Notes         Popup Menu       QK         Cancel                    |

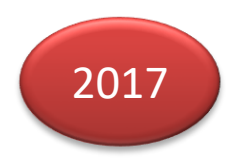

### Panel Designer

• Folders

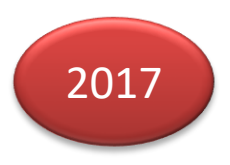

• Adjustable Height for Sidebar Folder Tabs

|                     | CPIUS<br>Locas Lito                                                          | Tabs/Folder Properties                    | ● – □ × | <b>A</b> cite Melatore | and fee burning Unerdea                                |                                                  |      |
|---------------------|------------------------------------------------------------------------------|-------------------------------------------|---------|------------------------|--------------------------------------------------------|--------------------------------------------------|------|
| Iabs                | Name: FOLDER                                                                 | Preview Shipping                          |         | G File Maintena        | Invoice Numbe 100<br>Client ID: 505                    | 0000 🔍 🔁 14 4 🕨 🕅<br>5879 🔍 🖋 McMullen Trucking  |      |
| Eont/Clr<br>Display | Tabless Folder Position: Left Sidebar Widt: 12  Height 350  Utset 000  Utset | Fixed Top(Botom Ine      Popersion        |         | Shipping<br>Payment    | Address:<br>Address:<br>City:<br>Zip Code / Area Code: | 4081 Emerald Route Suite 74 Gerlach Mill X00 0P1 |      |
|                     | Properties                                                                   | Size<br>Widt: 89.00 ()<br>Height 17.75 () |         | Details                | State / Province:<br>Country:                          | NU Q<br>Canada                                   | Exit |
|                     | Security                                                                     | QK                                        | Çancel  |                        |                                                        |                                                  |      |

- Global setting
  - %NOMADS'SidebarFolderTabHeight=N
- Individual Folder setting
  - Specify Height on Display tab for all tabs on folder
- Will calculate to fit if too big
- If not specified, default is 2.5 lines

### Panel Designer

- Folders
  - Auto Advance
    - Determines if focus will automatically advance to the next folder when tabbing *forward* from the last control on a folder
    - Set globally using %NOMADS'FolderAdvance
      - 0 = Advance to main panel
      - 1 = Advance to next folder tab
      - 2 = Advance to first control on the next folder
    - Settings in Tabs Definition for specific folder:
      - Default Based on the %NOMADS'FolderAdvance setting
      - Off Advance to main panel
      - Advance to next folder tab
      - Advance to the first control on the next folder

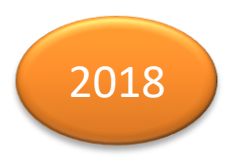

### Panel Designer

- Fonted Text Control
  - Extended alignment
    - Horizontal and vertical alignment

| 🤀 Alignment   |            |               | ×             |
|---------------|------------|---------------|---------------|
| Left Justify  | Left Top   | Left Middle   | Left Bottom   |
| Center        | Center Top | Center Middle | Center Bottom |
| Right Justify | Right Top  | Right Middle  | Right Bottom  |

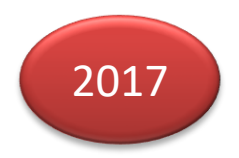

### Panel Designer

- ReportView ListBox
  - Hotlink Columns

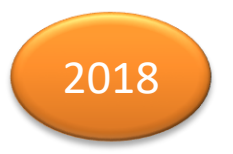

• Displayed using colored text which is underlined when hovering

| Invoice #     | Invoice Date | Due Date    | Date Paid | Amount     | Тах    |
|---------------|--------------|-------------|-----------|------------|--------|
| 109629        | 23 May 2016  | 20 Jun 2016 |           | \$1,386.25 | 180.21 |
| <u>106970</u> | 21 May 2016  | 18 Jun 2016 |           | \$843.75   | 109.69 |
| 108458        | 05 May 2016  | 02 Jun 2016 |           | \$238.75   | 31.04  |

• Can be used to invoke drill-down logic based on the column clicked.

### Panel Designer

- ReportView ListBox
  - Hotlink Columns
    - Text color determined by setting 'OPTION'("StdLvueHotlinkClr",color\$)
    - Column defined as *Hotlink* in **Format Definition**

| PVX Plus<br>Technologies ltd. |                  |           |     |        | Report V | iew Format [      | Definition  |    |               |     | •                         |  |
|-------------------------------|------------------|-----------|-----|--------|----------|-------------------|-------------|----|---------------|-----|---------------------------|--|
| Title                         | Width            | Alignme   | ent | Bitmap | Hotlink  | UpperCase<br>Sort | Column Sort |    | )ate<br>ormat |     | Insert <u>A</u> bove      |  |
| Fixed= Invoice #              | <br>Fixed= 10.00 | <br>Left  | *   |        | 5        |                   | None -      | DM | Υ·            |     | Insert Below              |  |
| Fixed= Invoice Date           | <br>Fixed= 13.00 | <br>Left  | -   |        | F        |                   | Date -      | DM | Y             | •   |                           |  |
| Fixed= Due Date               | <br>Fixed= 13.00 | <br>Left  | •   |        |          |                   | Date -      | DM | Y             | -   | Delete                    |  |
| Fixed= Date Paid              | <br>Fixed= 13.00 | <br>Left  | -   |        |          |                   | Date -      | DM | Y             |     |                           |  |
| Fixed= Amount                 | <br>Fixed= 12.00 | <br>Right | -   |        |          |                   | None -      | DM | Y ·           | Î   | Up                        |  |
| Fixed= Tax                    | <br>Fixed= 8.00  | <br>Right | -   |        |          |                   | None -      | DM | Y             |     | to a second to the second |  |
|                               |                  | <br>Left  | +   |        |          |                   | None -      | DM | Y             | . 4 | Down                      |  |

- Add logic to When Entry is Selected from List Box
  - Use 'ColumnClicked property to determine column
  - E.g. IF invoices.ctl'ColumnClicked=1 THEN

### Panel Designer

- Grid Presets
  - New Properties:
    - HdrBackColor\$
    - HdrTextColor\$
    - HdrFont\$

|          | A7             | 5                                   |                          |                |            |          |               |
|----------|----------------|-------------------------------------|--------------------------|----------------|------------|----------|---------------|
|          | Inve<br>Clie   | bice Numbe 100002<br>ent ID: 890036 | 🔍 🗟 🚺 4 🕨 🕅              | lies           |            |          |               |
| Shipping | 🗖 si           | how Product Info                    |                          |                |            |          |               |
| Payment  |                | Product                             | Item Description         | Price          | Qty        | Amount   | ^ {           |
| . ajinom | 1              | VAN-1125-VIO                        | Camper Van - Violet      | 8.50           | 25         | \$212.50 |               |
| Details  | 2 CAR-3310-RED |                                     | Compact Sedan - Red      | 8.75           | 5          | \$43.75  |               |
| Details  | 3              | SUV-2410-YLW                        | City Car SUV - Yellow    | 9.50           | 5          | \$47.50  |               |
|          | 4              | CAR-4214-RED                        | 2Dr Sedan - Red          | 10.25          | 5          | \$51.25  |               |
|          | 5              | VAN-4111-ROS                        | Panel Van - Pale Rose    | 9.25           | 10         | \$92.50  |               |
|          | 6              | CAR-4413-SEA                        | 4Dr Coupe - Seagreen     | 8.50           | 5          | \$42.50  |               |
|          | 7              | VAN-2121-BUR                        | Transport Van - Burgundy | 9.00           | 10         | \$90.00  |               |
|          | 8              | SPR-1214-PNK                        | Sports Car - Fuschia     | 12.50          | 25         | \$312.50 |               |
|          | Q              | TRK-1113-I ME                       | Pickup Truck - Lime      | 8 25           | 1          | \$8.25   | ~             |
|          | Line           | es: 11                              |                          | Net Invoice:   |            | \$913    | 75            |
|          |                |                                     | <u>W</u> rite            | <u>D</u> elete | <u>C</u> I | ear      | E <u>x</u> it |

Consistent with list boxes

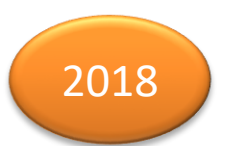

## NOMADS Panel Designer Input Controls

Ignore Change Flag Attribute

- 2017
- Added to CheckBox, Radio Button, Multi-Line, Listbox, DropBox, Grid and Chart controls

|                    | X Plus<br>NOLOGIES LTD.                                                   | Check Box Prop                          | ❶ — □ ×<br>erties                             |
|--------------------|---------------------------------------------------------------------------|-----------------------------------------|-----------------------------------------------|
|                    | Name: NOEXPORT<br>Class:                                                  | Preview                                 | no export                                     |
| <u>D</u> isplay    | Attributes                                                                |                                         |                                               |
| Eont/Clr           | <ul> <li>Tab Stop</li> <li>Auto Tab Skip</li> </ul>                       | Tri-state Check Box<br>Enable Scrolling | Underscore<br>Flat - No Border                |
| <u>A</u> ttributes | Initially Disabled                                                        | Flat Button                             | Transparent                                   |
| <u>V</u> alues     | <ul> <li>Initially Hidden</li> <li>Button to the Right of Text</li> </ul> | Bitmap Button<br>Sticky Button          | Drop-List Button           Ignore Change Flag |
| Logic              | Numeric Hover Cursor                                                      | Hover Color                             | System Tray                                   |
| <u>U</u> ser Aid   | User-Defined Tag Field                                                    |                                         |                                               |

- Prevents the NOMADS
   CHANGE\_FLG from
   being incremented
   when a control undergoes ON\_CHANGE
   logic
  - Turns on the CtIName.NOCHANGE variable (i.e. =1)

### Panel Designer

- COM Control
  - New type of COM Control \*BROWSER
    - Chromium Browser
      - Built into PxPlus (nothing extra to install)
      - Easy to use for loading and interacting with web sites
      - Usage is similar to Internet Explorer (Shell.Explorer)
        - Shares the most common properties, methods and events
        - Drop-in replacement for IE
      - Not prone to version changes
      - Web standards compliant

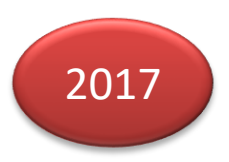

### Panel Designer

COM Control - \*BROWSER

|                    | X Plus<br>Iologies Ltd.                       |               |                  | СОМ                                 | Control Prop                      | erties   |                    | 1              | ×    |
|--------------------|-----------------------------------------------|---------------|------------------|-------------------------------------|-----------------------------------|----------|--------------------|----------------|------|
|                    | Object <u>N</u> ame:<br>C <u>O</u> M Control: | BROV<br>*brow | vser 🖥           | Alterna                             | ate control name                  | es to lo | ad at runtime if p | orimary not fo | yunı |
| <u>D</u> isplay    | Objects                                       |               |                  | <u>ActiveX C</u><br><u>PVX Plus</u> | m Browser<br>Controls<br>Controls |          |                    |                | _    |
| <u>P</u> roperties | BROWSE                                        | R             | Item<br>Col      | Type<br>Num Str                     | Current Value                     | Ex       | p Value/Expre      | ssion /        | ^    |
|                    | •                                             |               | Cols             | Num Str                             | 0                                 | Г        | 1                  | _              |      |
| Logic              |                                               |               | Document         | Obj                                 | <obj> 3200100</obj>               | )1       | ]                  |                |      |
|                    |                                               |               | ExecJS()         | Meth                                |                                   |          | ]                  |                |      |
|                    |                                               |               | GoBack()         | Meth                                |                                   |          | ]                  |                |      |
|                    |                                               |               | GoForward()      | Meth                                |                                   |          | ]                  |                |      |
|                    |                                               |               | Height           | Num Str                             | 0                                 |          | ]                  |                |      |
|                    |                                               |               | History          | Ohi                                 | -Ohis 2000100                     | 10       | 1                  |                | ~    |
|                    |                                               |               | Event            |                                     | Function                          | Log      | ic                 |                |      |
|                    |                                               |               | BeforeNavigate2  |                                     | Ignore                            | -        |                    |                |      |
|                    |                                               |               | DownloadBegin    |                                     | Ignore                            | -        |                    |                |      |
|                    |                                               |               | DownloadComplete | Э                                   | Ignore                            | -        |                    |                |      |
|                    |                                               |               | TitleChange      |                                     | Ignore                            | •        |                    |                |      |
|                    |                                               |               |                  |                                     |                                   |          |                    |                |      |
|                    |                                               |               |                  |                                     |                                   |          |                    |                | _    |
|                    |                                               |               |                  |                                     |                                   |          |                    |                |      |
|                    |                                               |               |                  |                                     |                                   |          |                    |                | —    |
|                    | <u>G</u> roups                                |               |                  |                                     |                                   |          | <u>о</u> к         | <u>C</u> ancel |      |

### Panel Designer

COM Control - \*BROWSER
 Shell.Explorer
 Chromium

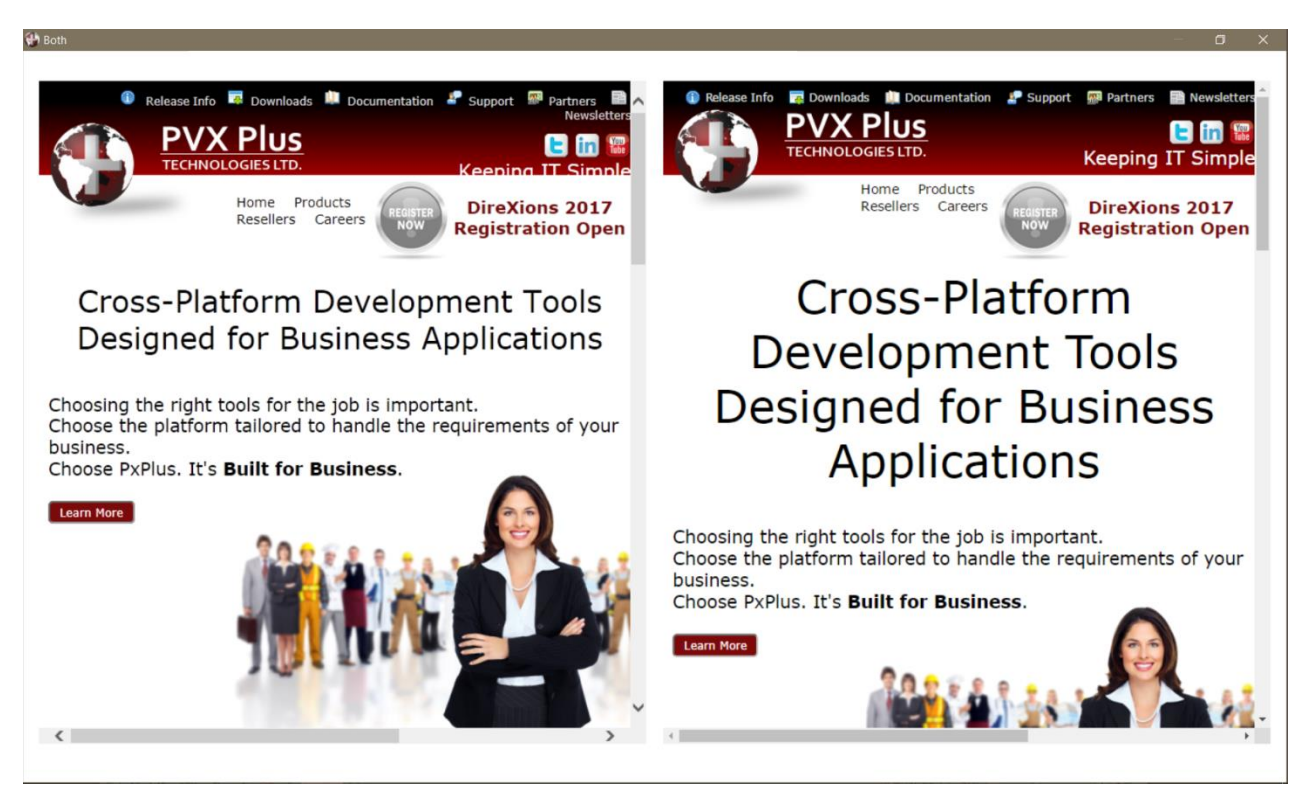

## What's New in NOMADS

### Panel Designer

- COM Control \*BROWSER
  - Used by NOMADS browser interfaces
    - Google Maps, TinyMCE HTML Editor, Non-native Charts, IDE Help, Ed+
  - For more details on \*BROWSER see the Web Browser Control PDF.

### Panel Designer

- Embedded Panels
  - Embedded Panel Properties
    - Controls on the embedded panel are displayed when panel selected
    - Duplicate controls detected when embedded panel assigned
  - User-Defined CTLs now supported
  - Embedded panel controls included in Dependency Definition of main panel

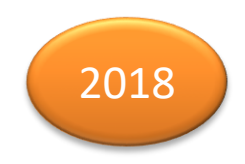

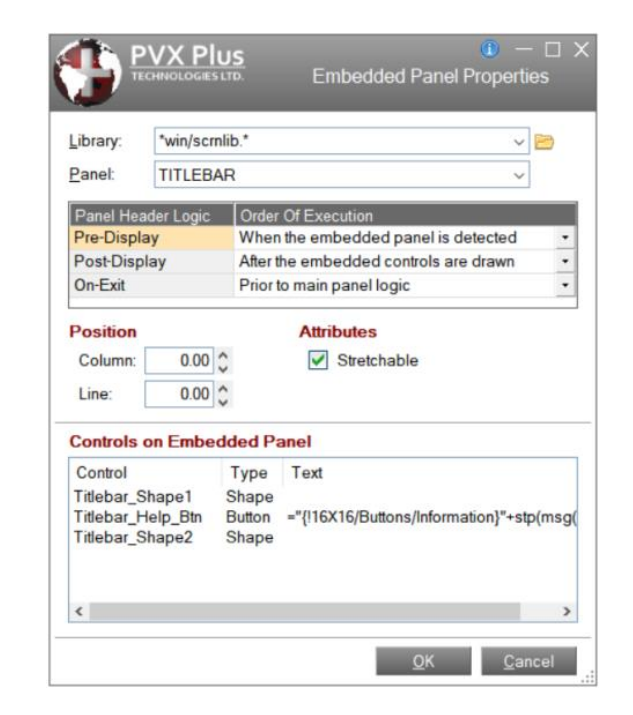

### Panel Designer

- Embedded Panels
  - Embedded panels included in tabbing sequence
    - Controls on embedded panels are grouped together in tabbing sequence
    - Tab Stop Assigned
      - Embedded panel controls inserted into sequence of main panel at the assigned tab stop
    - Tab Stop Not Assigned
      - Legacy behavior
        - Embedded panel controls placed in tab sequence based on location of embedded panel on main panel

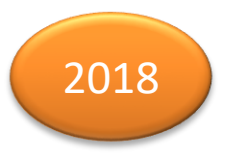

### Panel Designer

- Menu Bar Definition
  - Check for *Menu Bar* attribute on panel when saving a menu bar definition

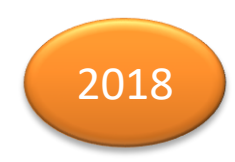

| Quit<br>PVX Plus<br>TECHNOLOGIES LTD.                                                | Menu Bar Definition for M                                                                                                    | ❶ — □ ×<br>IAIN                         |                                                                                                    |         |
|--------------------------------------------------------------------------------------|----------------------------------------------------------------------------------------------------|-----------------------------------------|----------------------------------------------------------------------------------------------------|---------|
| Save     Delete<br>Menu     New<br>Item     New<br>Group     Menu     Delete<br>Link | Image: CopyImage: CopyImage: Cop | Suppress Help           Text/Edge Color | Set Header Menu Bar Attribute?                                                                                                    | ×       |
| Groups<br>                                                                           | Contents Of <top level=""> Item &amp;File &amp;Edit</top>                                                                                                    | Type<br>Group<br>Group                  | The Menu Bar Definition has been updated but the pane<br>header record does not have the 'Menu Bar' attribute set<br>Would you like to set the 'Menu Bar' attribute? | el<br>L |
| ≧ &View<br>È &Help                                                                   | &View<br>&Help<br><end items="" of=""></end>                                                                                                    | Group<br>Group<br>Group                 | Yes No                                                                                                    |         |
|                                                                                      |                                                                                                    |                                         |                                                                                                    |         |

### Panel Designer

- Info Tips
  - Easier to create HTML Info Tips
    - Create HTML Info Tips using the TinyMCE HTML editor

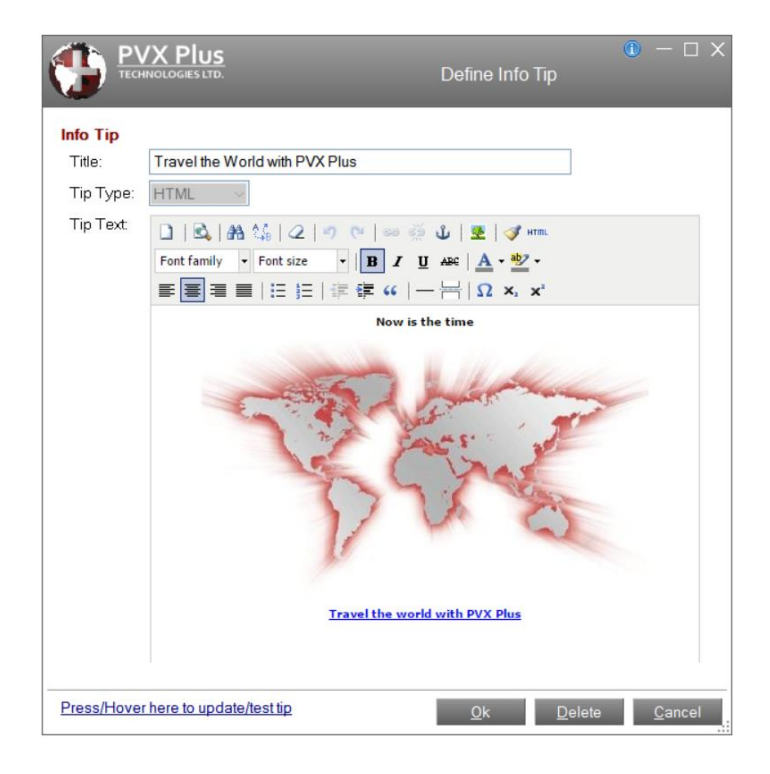

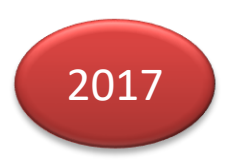

### Panel Designer

- EZ Load Multi-Lines
  - Multi-line auto-loads based on the value of another control or variable

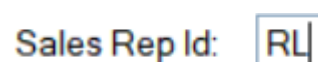

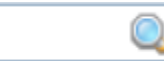

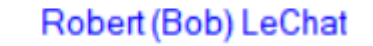

- Similar to Smart Multi-lines in function
  - Easier to define One stop definition

| le information                                                                                           |                                 |                                                                                                    |                   |
|----------------------------------------------------------------------------------------------------|---------------------------------|----------------------------------------------------------------------------------------------------|-------------------|
| Lookup Table:                                                                                            | Sales Rep 🔍 🕅                   | Identify the lookup                                                                                           |                   |
| Table Key:                                                                                               | SalesrepKey: Sales Rep Code 🗸 🕕 | file to read, set up                                                                                          | Load Options      |
| Key Expression:                                                                                          | SALESREP\$                      | access the target<br>record, and<br>specify the value                                                         | 🖌 EZ Load         |
| Display Field:                                                                                           | Name\$ (Name) ~                 | to display.                                                                                                   |                   |
| Controls<br>BALANCE\$<br>BTN_SALESREP<br>CREDITLIMIT\$<br>FOLDER_TAB_15<br>FOLDER_TAB_25<br>PAYMENTTYPE5 | Add Control                     | Trigger Variables<br>initiate the load<br>logic when they<br>change.<br>(Required for EZ<br>Load multi-lines) | Available in base |
|                                                                                                    | Read Fails                      |                                                                                                    | product           |
| ext to Display if                                                                                        |                                 |                                                                                                    |                   |

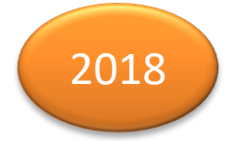

### Panel Designer

- Testing Substitute and Alternate Panels
  - Originally:
    - When editing a panel, testing involved the panel being edited only
    - To test Alternate or Substitute panel logic, you had to back out to the **Library Object Selection** screen
  - Now:

NOMADS+ Toolbar

Test using Alternate/Substitute Panels

Help

 If Alternate or Substitute panels are associated with the panel being edited, a Test using Alternate / Substitute Panels check box is displayed

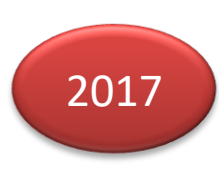

- Indicator that Alternate or Substitute panels are defined for the panel
- Allows you to enable/disable Alternate/Substitute
   panel logic when testing

### Panel Designer

- Designer Summary Screen
  - Panel Details menu item
    - Alternate Panels
    - Dependencies
    - Drag and Drop
    - Groups
    - Menu
    - Substitute Panels
    - User CTLS
    - Visual Classes
  - Titles are clickable
    - Direct access to utilities

| 2018                                                                                                    | 3 |
|----------------------------------------------------------------------------------------------------|---|
| 🔮 Panel Details — 🗆 🗙                                                                                           |   |
| <ul> <li>Alternate Panels</li> <li>INV_MNT.P/INV_MNT.P</li> <li>Dependencies</li> </ul>                         |   |
| <ul> <li>clientid\$=""</li> <li>Drag And Drop</li> <li>(None)</li> </ul>                                        |   |
| Groups BUTTONS: button_1, button_2 FIELDS: clientid                                                             |   |
| <ul> <li>KEY1: invoicenumber</li> <li>Menu</li> <li>(None)</li> </ul>                                           |   |
| <ul> <li>Substitute Panels</li> <li>(None)</li> <li>User CTLs</li> </ul>                                        |   |
| <ul> <li>(None)</li> <li>Visual Classes</li> <li>BITMAPBUTTON: button_11</li> <li>FOLDERTABS: folder</li> </ul> |   |
|                                                                                                    |   |

### Custom Title Bars

- Custom Title Bar
  - Customize the look and feel of your application by designing your own title bar

| Product Code: CA     | R-1321-CYI 🔍    |                 |   |   |   |
|----------------------|-----------------|-----------------|---|---|---|
|                      |                 |                 |   |   |   |
| Product Description: | Safari Jeep - C | yan             |   |   |   |
| Price:               | 9.25            |                 |   |   | L |
| Quantity on Hand:    | 210             |                 |   |   |   |
| Standard Cost        | 6.94            |                 |   | 6 |   |
| Year-to-date Sales:  | 3,616.75        | Items sold: 39  | 1 |   |   |
| Prior Year Sales:    | 15,086,75       | Items sold: 163 | 1 |   |   |

- Can contain logos, text, shapes, controls, logic
- Can suppress the Windows title bar
- Create your own System Menu, Minimize, Maximize/Restore and Close buttons and put them wherever you want

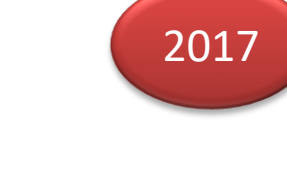

### Custom Title Bar

- NOMADS only feature
  - *i*Nomads uses a Template to do this (and more)
- For more details on designing, creating, assigning and displaying custom title bars see the Visual Classes and Themes PDF

## NOMADS Panel Designer The Designer

Library Bulk Edit

- Library Bulk Edit Utility
  - Apply changes simultaneously to multiple panels in multiple libraries
  - Select control types
  - Set up filters
  - For more details see the What's New in the Toolset PDF

#### **DireXions 2018**

PVX Plus

| ilter:                                                                                                    | Fonted Text     Search       Expression     Case-sensitive     Is not |        |                    |             |                  |  |  |  |
|----------------------------------------------------------------------------------------------------|-----------------------------------------------------------------------|--------|--------------------|-------------|------------------|--|--|--|
| elected Controls                                                                                               |                                                                       |        | Properties to Edit |             |                  |  |  |  |
| C:\PVX\Lib\                                                                                                    | _demo\2016\scrnlib.en                                                 | ^      | Property           | Value       |                  |  |  |  |
| - CHART                                                                                                    | SLS - Dialog                                                          |        | •                  | Coordinates |                  |  |  |  |
| FON                                                                                                    | TED_TEXT_1 - Chart Types:                                             | Height | As is              |             |                  |  |  |  |
| E-CLIENT                                                                                                    | MNT - Dialog                                                          | Width  | As is              |             |                  |  |  |  |
|                                                                                                    | d_text_0 - Client ID:                                                 | ٥      | Attributes         |             |                  |  |  |  |
| CLERN T_MR1.1-Vindow     FONTED_TEXT_1 - Name:     GoNTED_TEXT_10 - Contact Name:     FONTED_TEXT_2 - Address: |                                                                       |        | Initially Hidden   | As is       | •                |  |  |  |
|                                                                                                    |                                                                       |        | ٥                  |             |                  |  |  |  |
|                                                                                                    |                                                                       |        | Background         | As is       |                  |  |  |  |
| - A FON                                                                                                    | TED_TEXT_3 - Address:                                                 |        | Foreground         | As is       |                  |  |  |  |
|                                                                                                    | TED_TEXT_4 - City:                                                    |        | 0                  | Other       |                  |  |  |  |
|                                                                                                    | TED_TEXT_5 - Zip code/Postal Code:                                    |        | Visual Class       | As is       |                  |  |  |  |
| - A FON                                                                                                    | TED_TEXT_6 - State / Province:                                        |        | iNomads Class      | As is       |                  |  |  |  |
| - FON                                                                                                    | TED_TEXT_7 - Country:                                                 |        |                    |             |                  |  |  |  |
| FON                                                                                                    | TED_TEXT_8 - Phone Number:                                            | ~      |                    |             |                  |  |  |  |
|                                                                                                    |                                                                       | >      |                    |             |                  |  |  |  |
| Collanse                                                                                                    | Reset Select All                                                      |        |                    |             | Clear Properties |  |  |  |

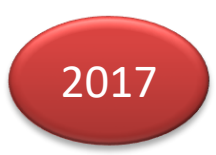

## Additional Resources

The help link(s) below refer to the current on-line help pages. The functionality may have been further updated since the PxPlus 2018 (version 15) release.

- <u>Library Object Selection Details</u>
- <u>Library Object Selection -</u> <u>iNomads</u>
- <u>Library Import/Export</u>
- <u>Library Defaults</u>
- Panel Header
- Folder Controls
- Fonted Text Control
- <u>Report View List Box</u>
- Grid Presets
- <u>COM Control</u>

- <u>Embedded Panels</u>
- <u>Menu Bar</u>
- Info Tips
- EZ Load Multi-Line
- <u>Alternate Panels</u>
- <u>Custom Title Bars</u>
- Library Bulk Edit